## เริ่มต้นใช้งาน Sentinel LDK การต่ออายุโปรแกรม

# 1. เปิดโปรแกรม EMS ไปที่ <u>http://127.0.0.1:8080/ems</u> จะปรากฏ ดังภาพด้านล่าง เสียบฮาร์ดล็อก Sentinel LDK Master Key (สีน้ำเงิน)

| 🔵 🛞 127.0.0.1:8080/ei | ms/productListing.html?namespace=&ET=814C6 | B61CE64D0B80ECE | 74ECD9F58C22 | 8          |                   | ∀ C' Q          | ค้นหา                     |                     |             | ☆    | Ê | + | <b>^</b> | 9 |
|-----------------------|--------------------------------------------|-----------------|--------------|------------|-------------------|-----------------|---------------------------|---------------------|-------------|------|---|---|----------|---|
|                       | Sentinel                                   |                 |              | _          |                   |                 |                           | Welcome             | e admin 🔻   | Help |   |   |          |   |
|                       | ENTITLEMENT MANAGEMENT SYSTEM              | Home            | Catalog      | Entitlemen | nts Customers     | Reports         | Administrat               | on De               | veloper     |      |   |   |          |   |
|                       | Products Features                          |                 |              |            |                   |                 |                           |                     |             |      |   |   |          |   |
|                       | Product Name                               |                 | c            | Batch Code | : DEMOMA          |                 |                           |                     |             |      |   |   |          |   |
|                       | 3                                          |                 |              |            |                   | + New Product   | Test5TimeID <sup>*</sup>  | 10                  |             |      |   |   |          |   |
|                       | Product                                    | Product ID      | Ref ID 1     | Status     | Туре              | Actions         | Protection Type           | On-premise (        | Base)       |      |   |   |          |   |
|                       | Test5TimelD10                              | 22              |              | Complete   | On-premise (Base) | 10              | Product ID:<br>Status:    | 22<br>Complete      |             |      |   |   |          |   |
|                       | 🗉 🍶 TestUseAllDayID9                       | 21              |              | Complete   | On-premise (Base) | / @-            | Ref ID 1:                 |                     |             |      |   |   |          |   |
|                       | 🗄 🍶 TestUse1DayID9                         | 20              |              | Complete   | On-premise (Base) | / 0-            | Ref ID 2:                 |                     |             |      |   |   |          |   |
|                       | 🖭 🍶 TestTimeAli ID8                        | 19              |              | Complete   | On-premise (Base) | / 0+            | Deployed:                 | Yes                 |             |      |   |   |          |   |
|                       | 🕀 🏭 Test3Time                              | 18              |              | Complete   | On-premise (Base) | / &-            | Locking Type:             | HL                  |             |      |   |   |          |   |
|                       | 🗉 🍶 Test ID05                              | 17              |              | Complete   | On-premise (Base) | / 0-            | Upgrade to<br>Driverless: | No                  |             |      |   |   |          |   |
|                       | 🗄 🍶 Test_Freewill ID7                      | 16              |              | 🛗 Complete | On-premise (Base) | / @-            | - and - and               | 11-12-14 - 1-1-1-1- | -           | _    |   |   |          |   |
|                       | 🗉 🍶 ID06Expire3Time                        | 15              |              | Complete   | On-premise (Base) | / **            | Feature                   | License<br>Terms    | Excludable? |      |   |   |          |   |
|                       | ⊞ 🍶 TestSLID05                             | 14              |              | Complete   | On-premise (Base) | /               | Test5TimeID10             | Executio<br>Count   | n M         |      |   |   |          |   |
|                       | 🗉 🍶 F_IDS                                  | 13              |              | Ø EOL      | On-premise (Base) | / @-            |                           |                     |             |      |   |   |          |   |
|                       | 🕀 💷 St. Admin Liear                        | 10              |              | 🖹 Complete | On premice (Rece) | 1 m - 💌         |                           |                     |             |      |   |   |          |   |
|                       |                                            |                 |              |            | н ч               | Page 1 of 2 🕨 🕅 |                           |                     |             |      |   |   |          |   |

1.1 เลือก Catalog > Products > New Product เพื่อทำการต่ออายุโปรแกรม

1.2 ทำการสร้าง Product ใหม่ ในส่วนของ Add Features เลือก Features ID 10 (จากที่กำหนดไว้ในครั้งก่อน)

| @ 127.0.0.1:0000/ems | (productListing.html?namespace=&ET=8) | 4C6B61CE64D0B80ECB74ECD9F58C22 |              |                                  |      | V C Q P  | ันหว           |                    | 1      |             | + 1 | 1 9 |  |
|----------------------|---------------------------------------|--------------------------------|--------------|----------------------------------|------|----------|----------------|--------------------|--------|-------------|-----|-----|--|
|                      | Sentine FMS                           |                                |              |                                  | - 11 |          | V              | (elcome admin 🔻    | Help   |             |     |     |  |
|                      | ENTITLEMENT MANAGEMENT SYSTEM         | Home Catalog                   | Entitlements | Customers                        | Rep  | ports    | Administration | Developer          |        |             |     |     |  |
|                      | Products Features                     |                                |              |                                  |      |          |                |                    |        |             |     |     |  |
|                      |                                       |                                |              |                                  |      |          |                |                    |        |             |     |     |  |
|                      | Product List                          | duat                           |              |                                  |      | 53       | ve as complete | save as Draft      |        |             |     |     |  |
|                      | Batch Code:                           | DEMOMA                         | Add Fea      | atures To Produc                 | t    |          |                |                    | >      | $\langle  $ |     |     |  |
|                      | Protection Type                       |                                | -            |                                  |      |          |                |                    | _      |             |     |     |  |
|                      | Name*:                                | On-premise License             |              | - Features                       | ld   | Ref ID 1 | Ref ID 2       | Description        |        |             |     |     |  |
|                      | Product ID* :                         |                                |              | Test5TimeID1                     | 10   |          |                | Can you this.      | · -    |             |     |     |  |
|                      |                                       | 23<br>Add Description          |              | TestUse1Day                      | 9    |          |                | Test use pro.      | :      |             |     |     |  |
|                      | Locking Type:                         |                                |              | TestTime (8)                     | 8    |          |                | Test Time ID       | 8      |             |     |     |  |
|                      |                                       | Upgrade to Driverless          |              | Test_Freewil                     | 7    |          |                | Test_Freewil.      |        |             |     |     |  |
|                      | Ref ID 1:                             |                                |              | ID06Expire3T                     | 6    |          |                | ID06Expire3T.      |        |             |     |     |  |
|                      | Ref ID 2:                             |                                | 1 fea        | SI Admin Lise<br>tures selected. | 5    |          |                | SI Admin Lie       |        |             |     |     |  |
|                      |                                       |                                |              |                                  |      |          | Add F          | eatures To Product | Cancel |             |     |     |  |
|                      | Product Features                      | Memory                         |              |                                  |      |          |                | Add Contrary       |        |             |     |     |  |
|                      |                                       |                                |              |                                  |      |          | 1              | Add reatures       |        |             |     |     |  |
|                      |                                       |                                |              |                                  |      |          |                |                    |        |             |     |     |  |
|                      |                                       |                                |              |                                  |      |          |                |                    |        |             |     |     |  |

1.3 หลังจาก Add Features > Product Features เลือก Configure กำหนด License Type: Perpetual (เพื่อการใช้ งานโปรแกรมตลอดไป) จากนั้น กด Save > Save Complete

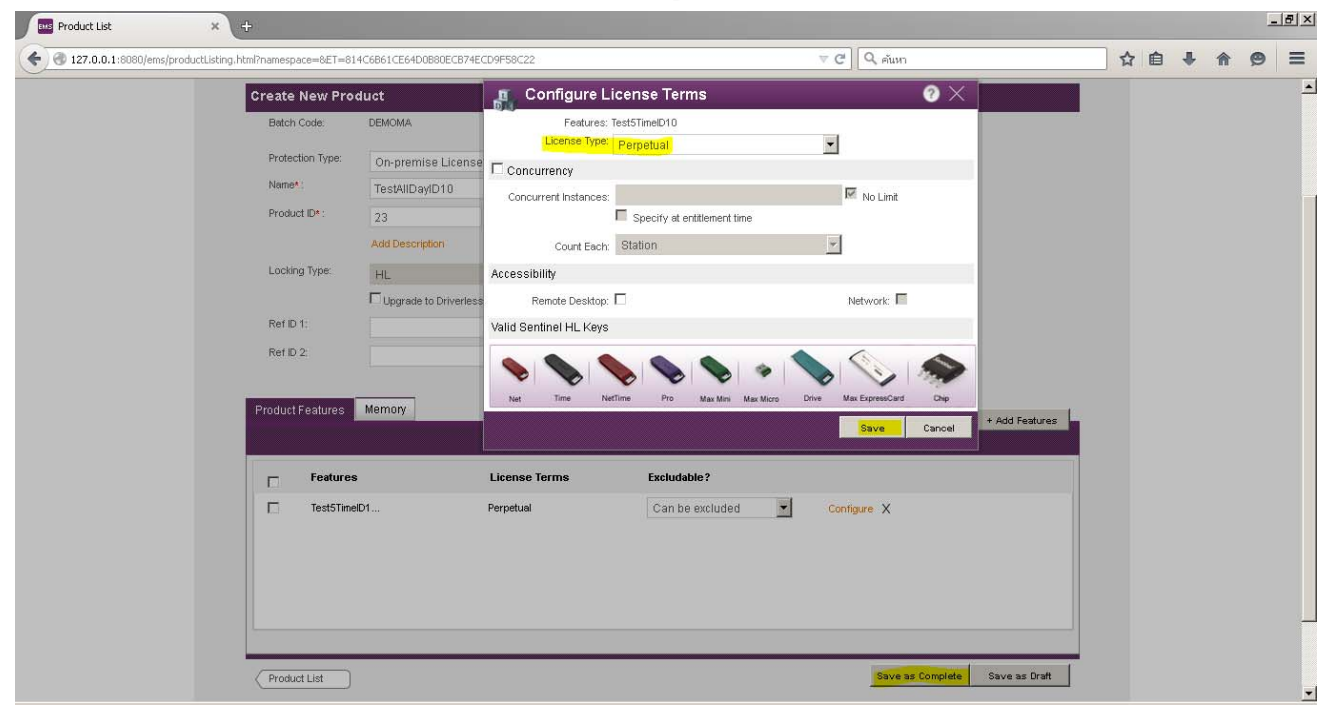

#### 2. Entitlements > Entitlements > New Entitlement

| <br>iomonaniani findilire i =014Col | JUICED-FDUDOUECD | 710022             |                                                                                                    |                | v C                       |                                 |                 | M    |  | <br>9 | 1 |
|-------------------------------------|------------------|--------------------|----------------------------------------------------------------------------------------------------|----------------|---------------------------|---------------------------------|-----------------|------|--|-------|---|
| Sentinel <sup>®</sup> E             | MS               |                    | and the second second s |                |                           | \                               | Velcome admin 🔻 | Help |  |       |   |
| ENTITLEMENT MANAGEMENT              | SYSTEM HOIT      | ne Catalog         | Entitlements                                                                                                    | Customers      | Reports                   | Administration                  | Developer       |      |  |       |   |
| Entitlements Produ                  | ict Keys Che     | ck in C2V Check in | Key Recycle                                                                                                    |                |                           |                                 |                 |      |  |       |   |
| Customer Name                       | •                | ٩                  | Batch Code: DEMOMA                                                                                                    | •              |                           |                                 |                 |      |  |       |   |
|                                     |                  |                    | + 16                                                                                                    | ew Entitlement | Entitlement D             | etails                          |                 | ŀ    |  |       |   |
| Туре                                | Created On       | Customer           | Status                                                                                                    | Actions        | EID:                      | e2eef954-175c-4cfb-b92c         | -6ba203a088f5   |      |  |       |   |
| 🔖 HL Key                            | 7/8/2015         | Test 5 Time        | Completed                                                                                                    | /              | Status.                   | Completed Protection            | License         |      |  |       |   |
| Product Key                         | 7/8/2015         | Wichet Darakai     | Draft                                                                                                    | / -            | Enable:<br>Oustomer Name: | Yes<br>Test 5 Time E-mail       |                 |      |  |       |   |
| 💊 HL Key                            | 7/8/2015         | Wichet Darakai     | Produced                                                                                                    | / 🕸 🕶          | Channel Partner:          | - E-mail:                       | 22              |      |  |       |   |
| Product Key                         | 7/8/2015         | Wichet Darakai     | Acknowledged                                                                                                    | / -            | Ref ID 1:<br>Start Date:  | Ref ID 2:<br>7/8/2015 End Date: | Inlinited       |      |  |       |   |
| NL Key                              | 7/8/2015         | Wichet Darakai     | Produced                                                                                                    | / @-           | Comments:                 | Trazono Ena Data.               | Grannica        |      |  |       |   |
| Product Key                         | 10/10/2014       | Wichet Darakai     | Produced                                                                                                    | / -            | Entitlement Type:         | Sentinel HL Number o<br>Keys    | f keys: 1       |      |  |       |   |
| Product Key                         | 10/10/2014       | Wichet Darakai     | 🕞 Product Keys Generated                                                                                                    | / 0            | Product                   | Lock Type                       | License Term    | IS   |  |       |   |
| Product Key                         | 6/12/2014        | Wichet Darakai     | Produced                                                                                                    | / @-           |                           | ID10 HL                         |                 |      |  |       |   |
| Product Key                         | 6/11/2014        | Wichet Darakai     | Froduced                                                                                                    | / 0-           |                           |                                 |                 |      |  |       |   |
| Product Key                         | 6/11/2014        | Wichet Darakai     | Produced                                                                                                    | / -            |                           |                                 |                 |      |  |       |   |
| +₽ Key Update                       | 3/27/2014        | Parag Mahajan      | Draft                                                                                                    | / @-           |                           |                                 |                 |      |  |       |   |
|                                     |                  |                    | 2                                                                                                    | <b>-</b>       | 8                         |                                 |                 |      |  |       |   |
|                                     |                  |                    | M 4 Page                                                                                                    | 1 of 2 🕨 🕅     |                           |                                 |                 |      |  |       |   |

# 2.1 สร้าง Entitlement List

| 🕘 🛞 127.0.0.1:8080/ems/entitlemen | tMain.html?ET=814C6B61CE64D0B80ECB74 | ECD9F58C22          |                  |                           | ~ C     | 🔍 ค้นหา        |                 | ☆    | Ê | 4 | A | 9   | Ξ |
|-----------------------------------|--------------------------------------|---------------------|------------------|---------------------------|---------|----------------|-----------------|------|---|---|---|-----|---|
| Se                                | ntinel <sup>®</sup> EMS              |                     |                  |                           |         |                | Welcome admin 🔻 | Help |   |   |   | ~~~ |   |
| ENTIT                             | LEMENT MANAGEMENT SYSTEM Home        | Catalog             | Entitlements     | Customers                 | Reports | Administration | Developer       |      |   |   |   |     |   |
| En                                | titlements Product Keys Check        | In C2V Check In Key | Recycle          |                           |         |                |                 |      |   |   |   |     |   |
|                                   | Entitlement List                     |                     |                  |                           |         | Save           | Draft Cancel    |      |   |   |   |     |   |
|                                   | Create New Entitlement               |                     |                  |                           |         |                |                 |      |   |   |   |     |   |
|                                   | Batch Code:                          | DEMOMA              |                  |                           |         |                |                 |      |   |   |   |     |   |
|                                   | Protection Type:                     | On-premise Lice     | ense 🗾           |                           |         |                |                 |      |   |   |   |     |   |
|                                   | Customer:                            | Test 5 Time         | Q                |                           |         |                |                 |      |   |   |   |     |   |
|                                   | E-mail:                              |                     | •                |                           |         |                |                 |      |   |   |   |     |   |
|                                   |                                      | + Add Channel Par   | ner              |                           |         |                |                 |      |   |   |   |     |   |
|                                   |                                      | + Add Entitlement I | lotes            |                           |         |                |                 |      |   |   |   |     |   |
|                                   | * Start Date:                        | 07/08/2015          |                  |                           |         |                |                 |      |   |   |   |     |   |
|                                   | End Date:                            |                     | Vnlin            | nited                     |         |                |                 |      |   |   |   |     |   |
|                                   | Entitlement Type:                    | C Hardware Key      | • Product Key    | Protection Key Update     |         |                |                 |      |   |   |   |     |   |
|                                   | * Number of Product Keys:            | 1                   |                  |                           |         |                |                 |      |   |   |   |     |   |
|                                   | * Activations Per Product Ke         | 7 1                 |                  |                           |         |                |                 |      |   |   |   |     |   |
|                                   | Prompt for Confirmation:             |                     |                  |                           |         |                |                 |      |   |   |   |     |   |
|                                   | User Registration:                   | Desired             | -                |                           |         |                | + Add Product   |      |   |   |   |     |   |
|                                   | Product Details                      |                     |                  |                           |         |                | · / dd / roddor |      |   |   |   |     |   |
|                                   |                                      |                     |                  |                           |         |                |                 |      |   |   |   |     |   |
|                                   |                                      |                     |                  |                           |         |                |                 |      |   |   |   |     |   |
|                                   |                                      |                     | There are no Pro | aucts in this entitlement | 30      |                |                 |      |   |   |   |     | - |

# 2.2 เลือก Add Product > เลือก Product ชื่อ Test5TimeID10

| Entitlement Management 🛛 🗙 🕂                                                                                                    |                            |                       |                                |              |                                     |        |     |   |   | 8 × |
|----------------------------------------------------------------------------------------------------|----------------------------|-----------------------|--------------------------------|--------------|-------------------------------------|--------|-----|---|---|-----|
| Contemporary (1997) (1998) (1997) (1997) (19 | C6B61CE64D0B80ECB74ECD9F58 | C22#?ET=814C6B61CE64E | 00B80ECB74ECD9F58C22           | ⇒ G. (       | 2 คันหา                             | ☆      | ê 🖡 | A | ø | Ξ   |
| Sentinel                                                                                                    |                            |                       |                                |              | Welcome admin                       | I Help |     |   |   | -   |
| ENTITLEMENT MANAGEMEN                                                                                                    | NT SYSTEM HOME             | Catalog Enti          | tlements Custon                | ners Reports | Administration Developer            |        |     |   |   |     |
| Entitlements                                                                                                    | duct Keys Check In C2V     | Check In Key R        | acycle                         |              |                                     |        |     |   |   |     |
| Entitiemer                                                                                                    | Product Selection          |                       |                                |              | 0 × 1                               |        |     |   |   |     |
|                                                                                                    | Product Name               |                       | ٩                              |              |                                     | 1      |     |   |   |     |
| Create Ne                                                                                                    |                            | 19                    | - 6400                         | Loui o 40 10 | or comore                           |        |     |   |   |     |
| Batch                                                                                                    | Test_Freewill ID7          | 16                    | Base                           | Leave as is  | HL or SL (AdminMode or<br>UserMode) |        |     |   |   |     |
| Prote                                                                                                    | Test ID05                  | 17                    | Base                           | Leave as is  | SL-AdminMode                        |        |     |   |   |     |
| Cust                                                                                                    | TesiD05 [TestSLID05]       | 14                    | Modification                   | Leave as is  | SL-UserMode                         |        |     |   |   |     |
| E-ma                                                                                                    | Test3Time                  | 18                    | Base                           | Disabled     | HL                                  |        |     |   |   |     |
|                                                                                                    | TestTimeAll ID8            | 19                    | Base                           | Leave as is  | HL or SL-AdminMode                  |        |     |   |   |     |
|                                                                                                    | TestUse1DayID9             | 20                    | Base                           | Disabled     | HL                                  |        |     |   |   |     |
| * Ster                                                                                                    | TestUseAllDayID9           | 21                    | Base                           | Disabled     | HL                                  |        |     |   |   |     |
| End [                                                                                                    | TestSTimeID10              | 22                    | Base                           | Disabled     | HL                                  |        |     |   |   |     |
| Entitle                                                                                                    | TestAllDayID10             | 23                    | Base                           | Disabled     | HL 🔽                                |        |     |   |   |     |
| * Nun                                                                                                    | 1 product selected.        |                       |                                |              | Page 2 of 2 🔹 🕨                     |        |     |   |   |     |
| *Act                                                                                                    |                            |                       |                                | A            | dd Product To Entitlement Close     |        |     |   |   |     |
| Prom                                                                                                    | pt for Confirmation:       |                       |                                |              |                                     |        |     |   |   |     |
| User                                                                                                    | Registration:              | Desired               | •                              |              |                                     |        |     |   |   |     |
| Product Det                                                                                                    | ails                       |                       |                                |              | + Add Product                       |        |     |   |   |     |
|                                                                                                    |                            |                       |                                |              |                                     |        |     |   |   |     |
|                                                                                                    |                            |                       |                                |              |                                     |        |     |   |   |     |
|                                                                                                    |                            | Th                    | ere are no Products in this er | titlement 🛌  |                                     |        |     |   |   | •   |

| 🕘 🕘 127.0.0.1:8080/ems/entitlementMain | html?ET=814C6B61CE64D0B80ECB74ECD | PF58C22#?ET=814C6B61CE64D               | DB80ECB74ECD9F58C22              | ♥ C Q คันหา                                 |               | 습 | Ê | + | <b>^</b> | ) = |
|----------------------------------------|-----------------------------------|-----------------------------------------|----------------------------------|---------------------------------------------|---------------|---|---|---|----------|-----|
|                                        | Customer:                         | Test 5 Time                             | ٩                                |                                             |               |   |   |   |          |     |
|                                        | E-mail:                           |                                         | -                                |                                             |               |   |   |   |          |     |
|                                        |                                   | + Add Channel Partner                   |                                  |                                             |               |   |   |   |          |     |
|                                        |                                   | + Add Ref ID<br>+ Add Entitlement Notes |                                  |                                             |               |   |   |   |          |     |
|                                        | * Start Date:                     | 07/08/2015                              |                                  |                                             |               |   |   |   |          |     |
|                                        | End Date:                         |                                         | Vnlimited                        |                                             |               |   |   |   |          |     |
|                                        | Entitlement Type:                 | C Hardware Key C Pro                    | duct Key C Protection Key Update | 8:                                          |               |   |   |   |          |     |
|                                        | * Number of Product Keys:         | 1                                       | _                                | -                                           |               |   |   |   |          |     |
|                                        | * Activations Per Product Key:    | 1                                       |                                  |                                             |               |   |   |   |          |     |
|                                        | Prompt for Confirmation:          |                                         |                                  |                                             |               |   |   |   |          |     |
|                                        | User Registration:                | Desired                                 | •                                |                                             |               |   |   |   |          |     |
|                                        | Product Details                   |                                         |                                  | Memor                                       | + Add Product |   |   |   |          |     |
|                                        | Product                           | Lock Type                               | Rehost License Tern              | กร                                          | Exclude All   |   |   |   |          |     |
|                                        | 😑 🦵 TestAll DayID10               | HL                                      |                                  |                                             |               |   |   |   |          |     |
|                                        | Test5Ti meID10 (10)               |                                         | License Type: F                  | Perpetual; Remote Desktop: Disabled; Networ | Exclude       |   |   |   |          |     |
|                                        |                                   |                                         |                                  |                                             |               |   |   |   |          |     |
|                                        | Entitlement List                  |                                         |                                  | Save Draft Queue Pr                         | oduce Cancel  |   |   |   |          |     |
|                                        |                                   |                                         |                                  |                                             |               |   |   |   |          |     |
|                                        |                                   |                                         |                                  |                                             |               |   |   |   |          |     |

# 2.3 ในส่วนของ Entitlement Type: เลือก Product Key จากนั้นเลือก Produce

### 2.4 ให้ทำการ Download

| ( 127.0.0.1:8080/ems/e | entitlementMain.html?ET=814C6B6 | 61CE64D0B80ECE | 874ECD9F58C22#?ET=81 | 4C6B61CE64D0B80ECB74EC | 09F58C22          | ⊽ C <sup>i</sup> | Q, คันหา                |                     | ☆    | Ê | + | A | 9 | Ξ |
|------------------------|---------------------------------|----------------|----------------------|------------------------|-------------------|------------------|-------------------------|---------------------|------|---|---|---|---|---|
|                        | Sontinol'E/                     |                |                      |                        |                   |                  | V                       | Velcome admin 🔻     | Help |   |   |   |   | - |
|                        | ENTITLEMENT MANAGEMENT S        | VD<br>HOT      | ne Catalog           | Entitlements           | Customers         | Reports          | Administration          | Developer           |      |   |   |   |   |   |
|                        | Entitlements P                  | ownload P      | roduct Keys          |                        | ×                 |                  |                         |                     |      |   |   |   |   |   |
|                        | Pro                             | oduct Keys Gen | erated               |                        |                   |                  |                         | _                   | _    |   |   |   |   |   |
|                        | Customer Name                   |                |                      | D                      | ownload Cancel    | 1                |                         |                     |      |   |   |   |   |   |
|                        |                                 |                |                      |                        | + New Entitlement | Entitlement De   | tails                   |                     |      |   |   |   |   |   |
|                        | Туре                            | Created On     | Customer             | Status                 | Actions           | EID:             | 2f8caccb-6c9a-4425-b337 | -e5b8fca6ca75       |      |   |   |   |   |   |
|                        | Draduat Kau                     | 780015         | Toot & Time          | Construct Kours Const  | nton a site       | Status:          | Product Keys Protection | on Type: On-premise | 16.  |   |   |   |   |   |

### 2.5 จะได้ Product\_Keys

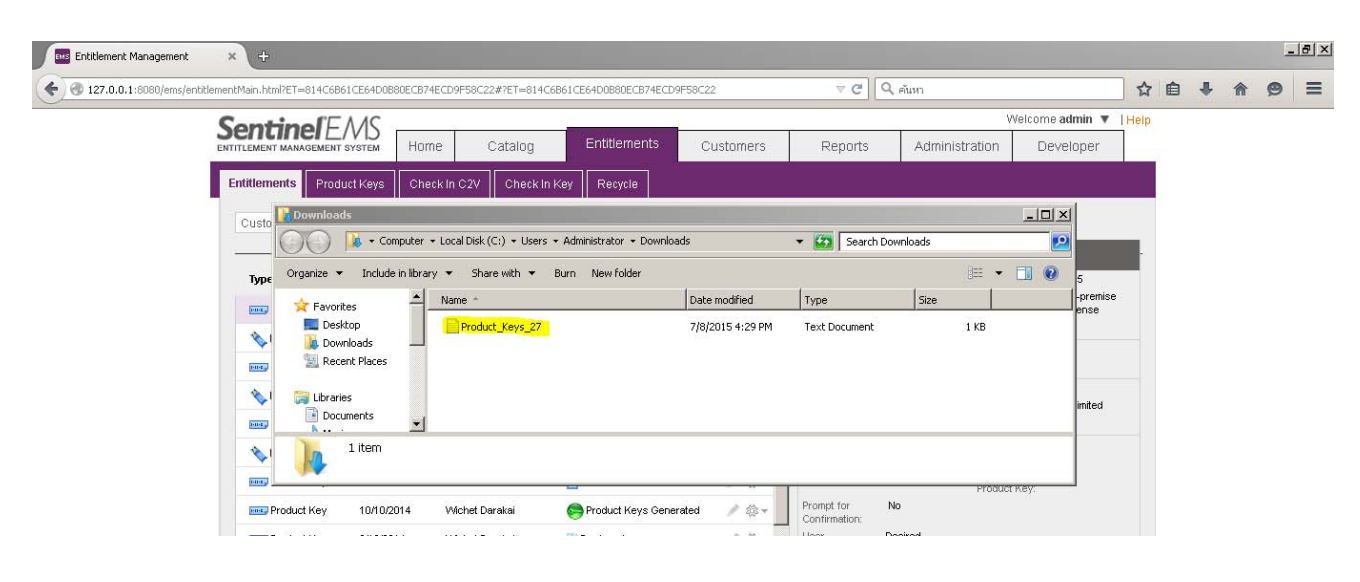

#### 3. เข้าไปในส่วนของ Switch to Customer Portal

| 127.0.0.1:8080/ems/login.html?logout=18ET=814C6861CE64D0880ECB74ECD9F5 | sc22 🤍 🧟 🤇 🧟 ซีแหา                                                             | <b>1</b> | Ê     | ٠     | 俞     | ø     | =    |
|------------------------------------------------------------------------|--------------------------------------------------------------------------------|----------|-------|-------|-------|-------|------|
|                                                                        |                                                                                |          | Swite | ch to | Custo | mer F | orta |
|                                                                        | Sentinel <sup>®</sup> EMS                                                      |          |       |       |       |       |      |
|                                                                        | ENTITLEMENT MANAGEMENT SYSTEM 7.0                                              |          |       |       |       |       |      |
|                                                                        | Login                                                                          |          |       |       |       |       |      |
|                                                                        | User ID: admin                                                                 |          |       |       |       |       |      |
|                                                                        | Password: •••••  Remember my user ID on this computer.  Login Forgot password? |          |       |       |       |       |      |
|                                                                        | GafeNet © 2013 SafeNet, Inc. All Rights Reserved.                              |          |       |       |       |       |      |

## 3.1 นำค่าจาก Product\_Key (จากข้อ 2.5) มาวางในช่อง ProductKey

| Welcome to EMS × +                        |                                                                                                    |           |    |     |   | _ 8 × |
|-------------------------------------------|----------------------------------------------------------------------------------------------------|-----------|----|-----|---|-------|
| C 3 127.0.0.1:8080/ems/customerLogin.html | ∀ C                                                                                                    | 🥄 🔍 คันหา | 合自 | + 1 | 9 | ≡     |
|                                           | Sentine EMS<br>ENTITLEMENT MANAGEMENT SYSTEM 7.0<br>Product Key Login<br>Product Key: e27 a 20 b5:9d52-4932-9c2b-d5ca91c1578c<br>Login |           |    |     |   |       |
| ∎ Product<br>File Edit Fi<br>€27a2        | кеуе_27_Notepad<br>mmat Vew Hep<br>Ob5-9d52-4932-9c2b-d5ca91c1578c                                                                     |           |    |     |   |       |

# 3.2 จากนั้นเลือก Offline Activation

| 0 127.0.0.1:8080/er | ms/productKeyViewDetails.html?ET=5E91 | 64108C86D8A8686087102CC4B67F |                           | ∀ С С А ейиял     | ជ                       | + | <b>^ 9</b> | ) = |
|---------------------|---------------------------------------|------------------------------|---------------------------|-------------------|-------------------------|---|------------|-----|
|                     |                                       | 1S<br>Item                   |                           | 5                 | Velcome   Logout   Help |   |            |     |
|                     | Product Key : e27a                    | a20b5-9d52-4932-9c2b-d5c     | a91c1578c                 | Online Activation | Offline Activation      |   |            |     |
|                     | Product Key:                          | e27a20b5-9d52-4932-9d        | 2b-d5ca91c1578c           | 12                | A101                    |   |            |     |
|                     | Customer Name:                        | Test 5 Time                  | E-mail:                   |                   |                         |   |            |     |
|                     | Channel Partner:                      | -                            | E-mail:                   | -                 |                         |   |            |     |
|                     | Activations:                          | 1                            | Remaining<br>Activations: | 1                 |                         |   |            |     |
|                     | Previous<br>Activations:              | 0                            | Enabled:                  | true              |                         |   |            |     |
|                     | Enforcement:                          | Sentinel LDK                 |                           |                   |                         |   |            |     |
|                     | Product                               |                              | Lock Type                 | License Terms     |                         |   |            |     |
|                     | € TestAll DayID10                     |                              | HL                        |                   |                         |   |            |     |
|                     |                                       |                              |                           |                   |                         |   |            |     |
|                     |                                       |                              |                           |                   |                         |   |            |     |

#### 3.3 ทำการ Download RUS แล้วส่งไปให้ลูกค้าสำหรับทำการสร้างไฟล์ C2V

| 1. 1. 1. 1. 1. 1.    | a i di la basa superiori           |                             |                |           |      |                                  | -       | - |     | ~ | - |
|----------------------|------------------------------------|-----------------------------|----------------|-----------|------|----------------------------------|---------|---|-----|---|---|
| <br>/productKeyViewL | Details.html?E1=5387913            | 328EUC4D5E50004371DEDA5143# |                |           | Vela | ению                             | น       |   | m ! | 9 | = |
| Sen                  | tinel <sup>®</sup> EM <sup>®</sup> | 5                           |                |           |      | Welcome   Logou                  | t  Help |   |     |   |   |
| ENTITLEM             | Generate Licer                     | nse                         |                |           | 0 ×  |                                  |         |   |     |   |   |
| Produ                | Order Details                      |                             |                |           |      | Online Activation Offline Active | tion    |   |     |   |   |
| Custo                | Product Key:                       | e27a20b5-9d52-4932-9c2b     | o-d5ca91c1578c |           |      |                                  |         |   |     |   |   |
| Activ                | Customer:                          | Test 5 Time                 | E-mail;        |           | 5    |                                  |         |   |     |   |   |
| 10010                | Activations:                       | 1                           | Remaining      |           | 1    |                                  |         |   |     |   |   |
| Previo               | Ref ID 1                           |                             | Ref ID 2       |           |      |                                  |         |   |     |   |   |
| Enfor                | Entitlement                        |                             |                |           |      |                                  |         |   |     |   |   |
| Droc                 | Comments:                          |                             |                |           |      | an Terme                         |         |   |     |   |   |
| - Proc               | Products:                          | Product                     |                | Lock Туре |      | ise terms                        |         |   |     |   |   |
| -                    |                                    | TestAllDayID10              |                | HL        |      | Torre Description Mark           |         |   |     |   |   |
| lests                |                                    | Download RUS, a tool to     | generate C2V 🔸 |           |      | anse type, verperuar, iver       |         |   |     |   |   |

## ขั้นตอนการต่ออายุโปรแกรมบนเครื่องลูกค้า

1. ติดตั้งโปรแกรม HASPUserSetup.EXE (RTE) และเปิดไฟล์ RUS ที่ได้รับจากผู้พัฒนาซอฟต์แวร์

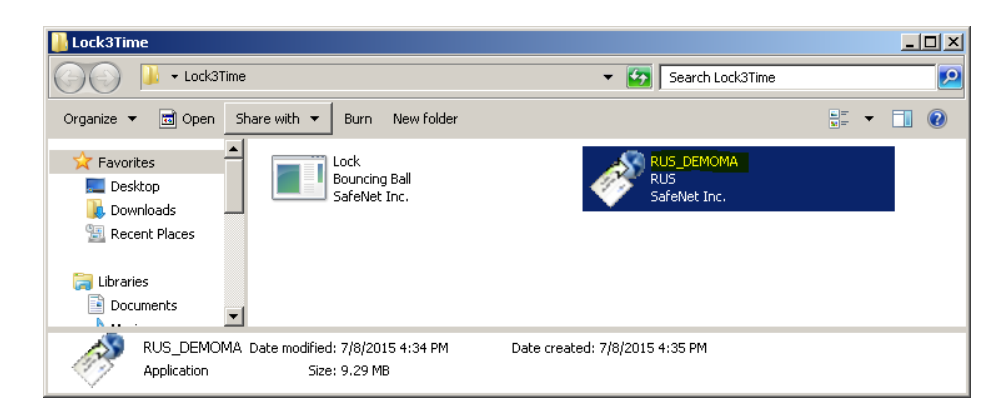

2. ให้ถูกค้ากคเลือก Collect Status Information > Collect Information

| RU5                                                                                                    |
|----------------------------------------------------------------------------------------------------|
| Collect Status Information Apply License File Transfer License                                                                                                    |
| SafeNet Inc.                                                                                                    |
| Sentinel Remote Update System (RUS)                                                                                                    |
| Customized for DEMOMA batch code.                                                                                                    |
| You can customize Sentinel RUS for your batch code and modify the text that the end user will<br>see in this screen. In the Sentinel EMS web interface, go to <b>Development &gt; RUS Branding</b> . |
|                                                                                                    |
| Collect information from this computer to enable:                                                                                                    |
| <ul> <li>Update of existing protection key</li> </ul>                                                                                                    |
| C Installation of new protection key                                                                                                    |
| Collect Information                                                                                                    |

#### 3. เลือก Key Type ให้ถูกต้อง

| Collect Status Inform            |                                                                                       | Transfer Lister         | 1                              |
|----------------------------------|---------------------------------------------------------------------------------------|-------------------------|--------------------------------|
| SafeNet<br>Sentinel R            | Inc.<br>emote Update Sy                                                               | rstem (RUS)             |                                |
| Select Sentinel                  | Protection Key                                                                        |                         |                                |
| Multiple protection k<br>Refresh | eys found. Select a key from                                                          | the list below and clic | k OK, or disconnect all but on |
| Кеу Туре                         | Key ID                                                                                | Creation Date           | Products                       |
| HU HISTORY                       | 1491774758                                                                            | 18.11.2010              | Test5TimeID10                  |
|                                  |                                                                                       |                         |                                |
|                                  |                                                                                       |                         |                                |
| ОК                               | Cancel Refr                                                                           | esh                     |                                |
| OK                               | Cancel Refr<br>rom this computer to enable:                                           | esh                     |                                |
| OK                               | Cancel Refr<br>rom this computer to enable:<br>ng protection key                      | esh                     |                                |
| OK                               | Cancel Refr<br>rom this computer to enable:<br>ng protection key<br>sw protection key | esh                     |                                |

4. ทำการ Save ไฟล์ เป็น C2V แล้วส่งไฟล์นี้ไปให้ทางผู้พัฒนาซอฟต์แวร์

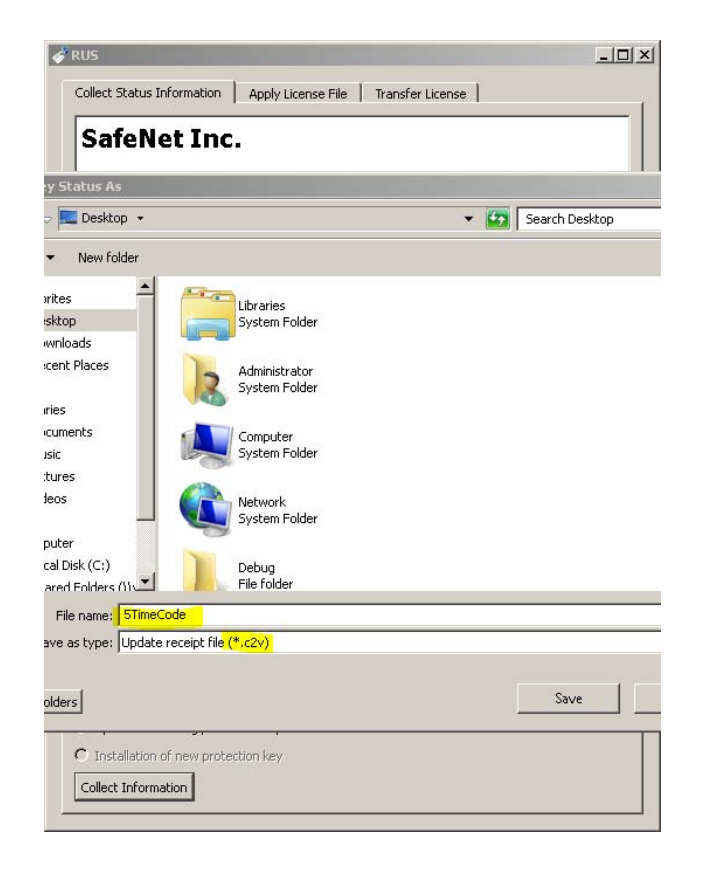

# เมื่อได้รับไฟล์ C2V จากเครื่องลูกค้า

1. ในส่วนของ Upload C2V นำไฟล์ C2V ที่ได้จากลูกค้า

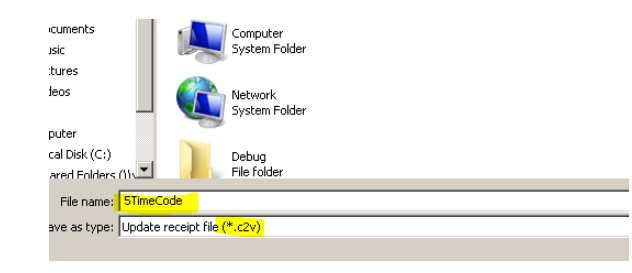

### เข้าไปในส่วนของ Switch to Customer Portal

| 3 127.0.0.1:5080/ems/login.html/logout=18ET=814C6861CE64D06808CE874ECD9F58C22 | ♥ C Q. คันหา | ☆ | 由     | -      |          |       |      |
|-------------------------------------------------------------------------------|--------------|---|-------|--------|----------|-------|------|
|                                                                               |              |   | -     | +      | <b>^</b> | 9     | Ξ    |
|                                                                               |              | 9 | Switc | h to C | usto     | mer P | orta |
| Sentine <sup>r</sup> EMS                                                      |              |   |       |        |          |       |      |
| ENTITLEMENT MANAGEMENT SYSTEM 7.0                                             |              |   |       |        |          |       |      |
| Login                                                                         |              |   |       |        |          |       |      |
| User ID: admin                                                                |              |   |       |        |          |       |      |
| Password:                                                                     |              |   |       |        |          |       |      |
| Login Forgot password?                                                        |              |   |       |        |          |       |      |
|                                                                               |              |   |       |        |          |       |      |
| SafeNet © 2013 SafeNet, Inc. All Rights Reserved.                             |              |   |       |        |          |       |      |

### 1. นำค่าจาก Product\_Key (จากข้อ 2.5) มาวางในช่อง ProductKey

| Welcome to EMS             | × +               |                                                                                         |          |     |          | _ # × |
|----------------------------|-------------------|-----------------------------------------------------------------------------------------|----------|-----|----------|-------|
| € 3 127.0.0.1:8080/ems/cus | istomerLogin.html |                                                                                         | V C      | ☆自♥ | <b>^</b> | ≡     |
|                            |                   | Sentine/EMS<br>Entitlement management system 7.0                                        |          |     |          |       |
|                            |                   | Product KeyLogin<br>Product Ke <mark>y1, e27a20b5-9d52-4932-9c2b-d5ca91</mark><br>Login | c1578c   |     |          |       |
|                            | Fie               | roduct_Keys_27 - Natepad.<br>Edit Format View Help                                      | eserved. |     |          |       |
|                            | e                 | 27a20b5-9d52-4932-9c2b-d5ca91c1                                                         | 578c 🗷   |     |          |       |
|                            | X                 |                                                                                         | *<br>*   |     |          |       |

| 3 127.0.0.1:8080/ems/ | productKeyViewD                                                | etails.html?ET=53B791328E0                                            | 0C4D5E50004371DEDA5143#                            |                                                                     |                 | 7 C Q  | ค้นหา                                  |      | Ê | + | Â | 9 | = |
|-----------------------|----------------------------------------------------------------|-----------------------------------------------------------------------|----------------------------------------------------|---------------------------------------------------------------------|-----------------|--------|----------------------------------------|------|---|---|---|---|---|
|                       | Sen                                                            | tinel <sup>®</sup> EMS                                                |                                                    |                                                                     |                 |        | Welcome   Logout                       | Help |   |   |   |   |   |
|                       | Pro                                                            | Generate License                                                      |                                                    |                                                                     |                 | 0 ×    | Online Activation Offline Activat      | ion  |   |   |   |   |   |
|                       | Produ<br>Custo<br>Chani<br>Activi<br>Previo<br>Activi<br>Enfor | Product Key:<br>Customer:<br>Activations:<br>Ref ID 1:<br>Entitlement | e27e20b5-9d52-4932-9c2t<br>Test 5 Time<br>1        | o-d5ca91c1578c<br>E-mail:<br>Remaining<br>Activations:<br>Ref ID 2: |                 | ì      |                                        |      |   |   |   |   |   |
|                       | Proc<br>E<br>Testé                                             | Products:                                                             | Product<br>TestAlDayD10<br>Download RUS, a tool to | generate C2V 🄸                                                      | Lock Type<br>HL |        | ise Terms<br>anse Type: Perpetual, Net |      |   |   |   |   |   |
|                       |                                                                | Upload C2V<br>Upload C2V: 51<br>Comments:                             | imeCade.c2v                                        |                                                                     | <b></b>         |        |                                        |      |   |   |   |   |   |
|                       | Sa                                                             |                                                                       |                                                    |                                                                     | Generate        | Cancel |                                        |      |   |   |   |   |   |

2. จากนั้นเลือก Upload C2V > เลือก C2V ที่ได้รับจากลูกค้า > Generate

3. จะได้ไฟล์ V2C ออกมา ทำการ Download V2C File เพื่อส่งให้ลูกค้า

| Product key details | ×               | ÷                                     |                  |                        |                                      |          |           |                                    |      |   | 1     | _ <u>8 ×</u> |
|---------------------|-----------------|---------------------------------------|------------------|------------------------|--------------------------------------|----------|-----------|------------------------------------|------|---|-------|--------------|
|                     | productKeyViewI | Details.html?ET=53B79132              | E0C4D5E5000437   | 71DEDA5143#            |                                      |          | ⊽ Cª Q, , | กันหา                              | ☆    | Ê | <br>ø | Ξ            |
|                     | Sen             | tinel <sup>®</sup> EMS                |                  |                        |                                      |          |           | Welcome   Logout                   | Help |   |       |              |
|                     | ENTITLEM        | Generate Licens                       | e                |                        |                                      |          | 0 ×       |                                    | _    |   |       |              |
|                     | Produ           | Order Details                         |                  | V2C generate           | d successfully                       |          |           | Online Activation Offline Activati | m    |   |       |              |
|                     | Custo           | Product Key:                          | e27a20b5-9d      | d52-4932-9c2b-d5ca91c1 | 1578c                                |          |           |                                    |      |   |       |              |
|                     | Previc          | Customer:<br>Activations:             | Test 5 Time<br>1 |                        | E-mail:<br>Remaining<br>Activations: |          | 1         |                                    |      |   |       |              |
|                     | Enfor           | Ref ID 1:<br>Entitlement<br>Comments: |                  |                        | Ref ID 2:                            |          |           | ise Terms                          |      |   |       |              |
|                     | Ξ               | Products:                             | Product          |                        | ι                                    | ock Type |           |                                    |      |   |       |              |
|                     | Testő           |                                       | TestAllDay       | ID10                   | :2V +•                               | L        |           | ense Type: Perpetual; Net          |      |   |       |              |
|                     |                 |                                       |                  | ,                      |                                      |          |           |                                    |      |   |       |              |
|                     |                 | Activation Details                    |                  |                        |                                      |          |           |                                    |      |   |       |              |
|                     |                 | Key ID                                | Кеу Туре         | Activation Date        | Comme                                | nts      |           |                                    |      |   |       |              |
|                     |                 | 1491//4/58                            | HL-Max           | 2015-07-08             |                                      | Download | VZC FIIE  |                                    |      |   |       |              |
|                     | Sat             |                                       |                  |                        |                                      |          |           |                                    |      |   |       |              |
|                     | 9               |                                       |                  |                        |                                      |          | Close     |                                    |      |   |       |              |
|                     |                 |                                       |                  |                        |                                      |          |           |                                    |      |   |       |              |
|                     |                 |                                       |                  |                        |                                      |          |           |                                    |      |   |       |              |

# ในส่วนของลูกค้า หรือผู้ใช้โปรแกรม เปิด RUS

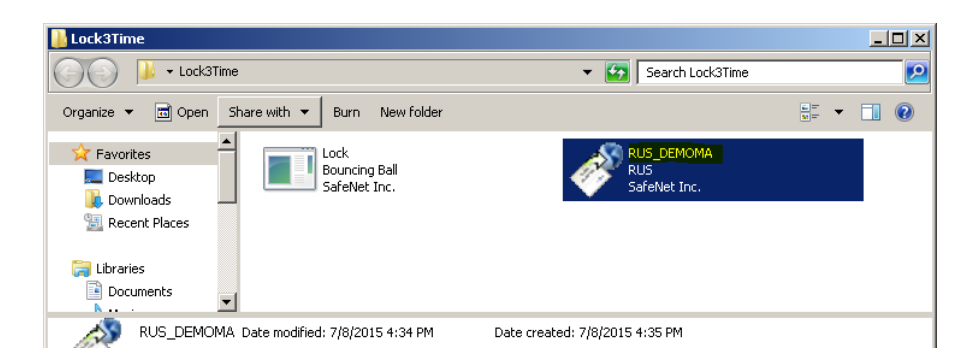

1. ไปที่ Apply License File > Update File เลือกไฟล์ V2C ที่ได้จากผู้พัฒนาโปรแกรม

| 💞 RUS                      |                        |                  | <u>_   ×</u> |
|----------------------------|------------------------|------------------|--------------|
| Collect Status Information | Apply License File     | Transfer License | 1            |
|                            |                        |                  |              |
|                            |                        |                  |              |
|                            |                        |                  |              |
|                            |                        |                  |              |
|                            |                        |                  |              |
|                            |                        |                  |              |
|                            |                        |                  |              |
|                            |                        |                  |              |
|                            |                        |                  |              |
|                            |                        |                  |              |
|                            |                        |                  |              |
|                            |                        |                  |              |
|                            |                        |                  |              |
|                            |                        |                  |              |
|                            |                        |                  |              |
|                            |                        |                  |              |
|                            |                        |                  |              |
| Update File C:\Users\Admi  | histrator\Desktop\1491 | 74758.V2C        |              |
| Apply Update               |                        |                  |              |
|                            |                        |                  |              |

4.2 หลังจากกด Apply โปรแกรมจะถูกปลดล็อกอย่างสมบูรณ์

| Collect Status Information Apply License File Transfer License                                                       |
|----------------------------------------------------------------------------------------------------|
|                                                                                                    |
| 16:51:18:<br>Applying update from file C.(Users\Administrator\Desktop\1491774758.V2C<br>Update written successfully. |
|                                                                                                    |
|                                                                                                    |
|                                                                                                    |
|                                                                                                    |
|                                                                                                    |
| Update File C:\Users\Administrator\Desktop\1491774758.V2C Apply Update                                               |